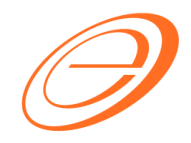

eStream Software

# SQL Financial Accounting

Guidance check to GL Ledger with GST-03

Author / Compiled by Document name Date (last modified) Loo SQL-GST-Guidance Check to GL Ledger with GST-03.doc

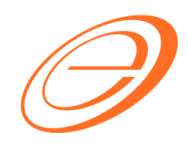

eStream Software

### **Table of contents**

| 1 | INTRODUCTION                                     | 2 |
|---|--------------------------------------------------|---|
| 2 | GST RETURNS SUMMARY                              | 3 |
| 2 | 2.1 Process GST Returns                          | 3 |
| 2 | 2.2 GST Returns Summary                          | 3 |
| 3 | COMPARISON BETWEEN GST-03 AND GST RETURN SUMMARY | 4 |
| 4 | COMPARISON BETWEEN GST-03 AND GST LISTING        | 5 |
| 5 | COMPARISON BETWEEN GST-03 AND GL LEDGER          | 6 |
| 6 | HOW TO IDENTIFY OUT THE PROBLEM?                 | 7 |

<sup>:</sup> Loo SQL-GST-Guidance Check to GL Ledger with GST-

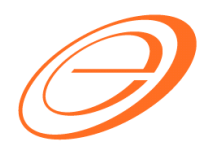

eStream Software

### VERSION CONTROL

| Version<br>No. | Date            | Initiated by  | Remarks          |
|----------------|-----------------|---------------|------------------|
| 1.0            | 11 June<br>2015 | Loo Chin Soon | Initial document |
|                |                 |               |                  |
|                |                 |               |                  |

:

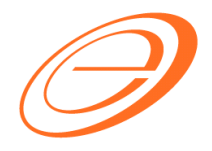

### eStream Software

### **1 INTRODUCTION**

I think you will be asked this common question "How to check the data is correctly process in GST-03?" before you are confident to submit the GST-03 from the system.

This guide is here to teach you to check and identify the incorrect GST payable amount in a quick way before submit your GST-03.

You need to check the following area:

- 1. GST-03
- 2. GST Returns Summary
- 3. GST Listing
- 4. GL Ledger, check on this GL Account:
  - a. GST-101 GST Claimable
  - b. GST-201 GST Payable

:

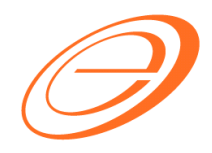

eStream Software

2 GST RETURNS SUMMARY

### 2.1 Process GST Returns

[GST | New GST Return...]

|                                                               | urn                 |                       |  |  |
|---------------------------------------------------------------|---------------------|-----------------------|--|--|
| GST Return                                                    |                     |                       |  |  |
| Process From                                                  | 01/06/2015 🔻 Te     | o <u>30/06/2015</u> 👻 |  |  |
| Process Date                                                  | 11/06/2015 👻        |                       |  |  |
| Amendmer                                                      | nt                  |                       |  |  |
| C/F Refun                                                     | d for GST           |                       |  |  |
| Longer Pe                                                     | riod Adjustment     |                       |  |  |
| Description<br>Description GST Return - 01 Jun 2015 to 30 Jun |                     |                       |  |  |
| Description                                                   | GST Return - 01 Jun | 2015 to 30 Jun 2015   |  |  |
| Description<br>Ref 1                                          | GST Return - 01 Jun | 2015 to 30 Jun 2015   |  |  |

- 1. Go to process NEW GST Returns.
- 2. Check the Process period, eg. for June 2015 (01/06/2015 to 30/06/2015)
- 3. Click Process.

### 2.2 GST Returns Summary

Here is the GST Returns Summary,

| <u>e</u> ( | Open GS | ST Return  |            |                   |         |         |                    |                 |        |  |
|------------|---------|------------|------------|-------------------|---------|---------|--------------------|-----------------|--------|--|
| :          | Status  | Date From  | Date To    | Description       | Σ Outpu | Σ Input | GST Amount Payable | Journal         |        |  |
|            |         | 01/04/2015 | 30/04/2015 | GST Return - 01 A | 300.00  | 0.00    | 300.00             | <u>JV-00008</u> | GST-03 |  |
|            |         | 01/05/2015 | 31/05/2015 | GST Return - 01 M | 150.00  | 0.00    | 150.00             | <u>JV-00010</u> | GST-03 |  |
|            |         | 01/06/2015 | 30/06/2015 | GST Return - 01 J | 519.04  | 308.58  | 210.46             | <u>JV-00025</u> | GST-03 |  |
|            |         |            |            |                   | Δ       | в       | c                  |                 |        |  |
|            |         |            |            |                   |         |         |                    |                 |        |  |
|            |         |            |            |                   |         |         |                    |                 |        |  |
|            |         |            |            |                   |         |         |                    |                 |        |  |
|            |         |            |            |                   |         |         |                    |                 |        |  |
|            |         |            |            |                   |         |         |                    |                 |        |  |
|            |         |            |            |                   |         |         |                    |                 |        |  |
|            |         |            | Count = 3  |                   | 969.04  | 308.58  | 660.46             |                 |        |  |
| le         | w GST F | Return     |            |                   |         |         |                    |                 |        |  |

Author / Compiled by Document name Date (last modified)

Loo SQL-GST-Guidance Check to GL Ledger with

:

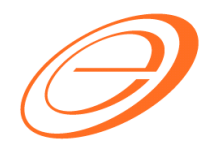

eStream Software

### 3 COMPARISON BETWEEN GST-03 AND GST RETURN SUMMARY

Here is the GST-03 result,

| 3) | Tempoh Bercukai*<br>Taxable Period *                                                                                                    | Tarikh Mula<br>Start Date | 01-06<br>НН <i>(</i> С | 06-2015<br>(DD) - BB (MM) - ΠΤΤΤ (ΥΥΥΥΥ) |
|----|----------------------------------------------------------------------------------------------------|---------------------------|------------------------|------------------------------------------|
|    |                                                                                                    | Tarikh Akhir<br>End Date  | 30-06<br>НН (С         | 06-2015<br>(DD) - BB (MM) - TTTT (YYYY)  |
| 4) | Tarikh Akhir Serahan Penyata dan Bayaran *<br>Return and Payment Due Date *                                                                                            |                           | 31-07<br>НН (С         | 07-2015<br>(DD) - BB (MM) - TTTT (YYYY)  |
| 5) | Cukai Output<br>Output Tax                                                                                                    |                           |                        | Amaun (Amount)                           |
|    | <ul> <li>a) Jumlah Nilai Pembekalan Berkadar Standard *<br/>Total Value of Standard Rated Supply *</li> </ul>                                                          |                           | RM                     | 8,650.56                                 |
|    | b) Jumlah Cukai Output (Termasuk Nilai Cukai ke atas H<br>Dibayar Balik dan Pelarasan lain) *<br>Total Output Tax (Inclusive of Tax Value on Bad Del<br>Adjustments) * | RM<br>ther                | 519.04 <b>A</b>        |                                          |

|    |                                                                                                    |    | P.U.(A) 190            |
|----|----------------------------------------------------------------------------------------------------|----|------------------------|
|    | No. CBP *<br>GST No. *                                                                                                    |    |                        |
| 6) | Cukai In put <i>IInput Tax</i>                                                                                                    |    | Amaun <i>(Amount</i> ) |
|    | a) Jumlah Nilai Perolehan Berkadar Standard dan Berkadar Rata *<br>Total Value of Standard Rate and Flat Rate Acquisitions *                                                                                           | RM | 5,142.99               |
|    | <ul> <li>b) Jumlah Cukai Input (Termasuk Nilai Cukai ke atas Pelepasan<br/>Hutang Lapuk dan Pelarasan lain) *<br/>Total Input Tax (Inclusive of Tax Value on Bad Debt Relief &amp; other<br/>Adjustments) *</li> </ul> | RM | 308.58 <b>B</b>        |
| 7) | Amaun CBP Kena Dibayar (Butiran 5b - Butiran 6b) *<br>GST Amount Payable (Item 5b - Item 6b) *                                                                                                    | RM | 210.46 C               |
|    | ATAU / OR                                                                                                    |    |                        |
| 8) | Amaun CBP Boleh Dituntut (Butiran 6b - Butiran 5b) *<br>GST Amount Claimable (Item 6b - Item 5b) *                                                                                                    | RM | 0.00                   |

|   | GST Returns Summary<br>(i) | GST-03<br>(ii) | Differences<br>(i – ii) |
|---|----------------------------|----------------|-------------------------|
| A | 519.04                     | 519.04         | 0.00                    |
| В | 308.58                     | 308.58         | 0.00                    |
| С | 210.46                     | 210.46         | 0.00                    |

Note: C value is negative means "GST Amount Claimable"

# Comparison Result = MATCHED!!!

Author / Compiled by Document name Date (last modified) :

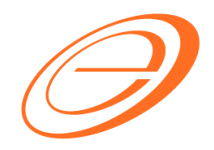

eStream Software

#### **COMPARISON BETWEEN GST-03 AND GST LISTING** 4

Here is the GST-Listing result,

| 🖶 GST Listing                                                                      |                                 |                                  |                | - • •             |
|------------------------------------------------------------------------------------|---------------------------------|----------------------------------|----------------|-------------------|
| Date 📝 01/06/2015 🗸 to 30/06/2015 🗸                                                |                                 |                                  |                |                   |
| Tax:                                                                               |                                 |                                  |                |                   |
|                                                                                    |                                 | <b>^</b>                         |                |                   |
|                                                                                    |                                 |                                  |                | Apply             |
| GST Listing                                                                        |                                 |                                  |                | ×                 |
|                                                                                    |                                 |                                  |                | Preview -         |
| I Tax Type                                                                         | 1                               | .ocal Amount                     | Local Ta       | ax Amount         |
| Category : Sales                                                                   |                                 |                                  |                |                   |
| SR (Standard-rated supplies with GST charged)                                      |                                 | 8,650.56                         |                | 519.04            |
| ZRL (Local supply of goods or services which are subject                           | to                              | 8,450.00                         |                | 0.00              |
|                                                                                    |                                 |                                  |                | A 519.04          |
| Category : Purchase      TX (Durchases with CCT insurred at 6% and directly attail |                                 | E 400.00                         |                | 224.00            |
| IM (Import of goods with GST incurred)                                             |                                 | (257.01)                         |                | (15.42)           |
| BL (Purchases with GST incurred but not claimable)                                 |                                 | 50,000.00                        |                | 3,000.00          |
|                                                                                    |                                 |                                  |                | <b>B</b> 3,308.58 |
|                                                                                    |                                 |                                  |                |                   |
| C = 51                                                                             | 9.04 - (3308.5                  | 8 - 3000 BL) = 210               | 0.46 (GST Pay  | able) -2789.54    |
| 🗄 Doc Date Tax Date                                                                | Doc No                          | Tax                              | Local Amount   | Local Tax Amount  |
| BL tax amount RM3000 will I<br>and will NOT POSTED into G                          | be show in GS<br>ST Claimable a | T listing only. It w<br>account. | ill be exclude | d in GST-03       |

|   | GST Listing<br>(i)             | GST-03<br>(ii) | Differences<br>(i – ii) |
|---|--------------------------------|----------------|-------------------------|
| A | 519.04                         | 519.04         | 0.00                    |
| В | 3308.58 - 3000.00(BL) = 308.58 | 308.58         | 0.00                    |
| С | 210.46                         | 210.46         | 0.00                    |

Note: C value is negative means "GST Amount Claimable"

# Comparison Result = MATCHED!!!

:

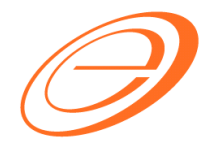

eStream Software

### 5 COMPARISON BETWEEN GST-03 AND GL LEDGER

[GL | Print Ledger Report...]

- 1. Select the date ranged for Jun 2015.
- 2. Select the Account (GST-101 & GST 201) or (GST Claimable & GST Payable)
- 3. Click Apply.

Assume that every month the balance b/f is 0.00 after process the GST Returns.

| 🛓 Ledger Report                                                                                                    |                          |                                                                                                    |                          |              |          |                     |     |            |          |
|----------------------------------------------------------------------------------------------------|--------------------------|----------------------------------------------------------------------------------------------------|--------------------------|--------------|----------|---------------------|-----|------------|----------|
| Date V 01/06/2015 to 30/06/2015<br>Account: V 2 selected v van<br>Project: v van<br>Agent: v van<br>Area: v van<br>@ General Ledger<br>© Sales Ledger (Customer Control)<br>© Purchase Ledger (Supplier Control) |                          | Group By:<br>Account Code<br>Account Description<br>Post Date<br>Ref1<br>Project<br>Agent<br>Area<br>Werge GL Code for same document<br>Exclude Project When Merging<br>Use 2nd Description<br>Use 2nd Description<br>Include Zero Closing Balance<br>Include Zero Transaction<br>V Local Currency Foreign Currency |                          | <u>, o a</u> | ply      |                     |     |            |          |
|                                                                                                    |                          |                                                                                                    | ^                        |              |          |                     |     |            |          |
| Date Re                                                                                                    | f 1 Description          |                                                                                                    | Description 2            | Loc          | al DR    | Local CR            | Loc | al Balance | Tax      |
| Code : GST-101 (GST - C                                                                                                    | LAIMABLE)                |                                                                                                    |                          |              |          |                     |     | 0.00       |          |
| 00/06/2015 3V 0001                                                                                                    | balance b/r              |                                                                                                    |                          |              | 60.00    | 0.00                |     | 60.00      | TV       |
| 09/06/2015 3V-0001                                                                                                    |                          |                                                                                                    |                          |              | 60.00    | 0.00                |     | 120.00     | 1X       |
| 09/06/2015 PV-0005                                                                                                    |                          |                                                                                                    |                          |              | 60.00    | 0.00                |     | 120.00     | 1X       |
| 09/06/2015 PV-0005                                                                                                    | 3 MATBANK - TEST         |                                                                                                    | CCT Ourschaused auf      |              | 60.00    | 0.00                |     | 180.00     | 1X       |
| 10/06/2015 SC-0000                                                                                                    |                          | 110N B                                                                                                    | GST Overcharged ret      |              | 144.00   | 15.42               |     | 104.58     | IM<br>TV |
| 16/06/2015 PI-0003                                                                                                    | DIGI COMMUNICATION BH    | U                                                                                                    | CELCOM PREPAID-R         |              | 144.00   | 0.00                | D   | 308.58     | IX       |
| 23/06/2015 JV-0002                                                                                                    |                          |                                                                                                    | Water & Electricity Bill |              | 300.00   | 0.00                | D   | 608.58     |          |
| 30/06/2015 JV-0002                                                                                                    | GST Return - 01 Jun 2015 | to 30 J                                                                                                    | GST Keturn - UI Jun      |              | 0.00     | 308.58              |     | 300.00     |          |
|                                                                                                    |                          |                                                                                                    |                          |              | 624.00   | 324.00              |     |            |          |
| Code : GST-201 (GST - P                                                                                                    | AYABLE)                  |                                                                                                    |                          |              |          |                     |     |            |          |
|                                                                                                    | Balance B/F              |                                                                                                    |                          |              |          |                     |     | 0.00       |          |
| 10/06/2015 IV-00104                                                                                                    | ALPHA & BETA COMPUTER    |                                                                                                    | SALES                    |              | 0.00     | 11.39               |     | (11.39)    | SR       |
| 10/06/2015 OR-0005                                                                                                    | 58 ALPHA & BETA COMPUTER |                                                                                                    | Payment For Account      |              | 0.00     | 0.65                |     | (12.04)    | SR       |
| 11/06/2015 IV-00109                                                                                                    | AB ENTERPRISE SDN BHD    |                                                                                                    | ANTENNA                  |              | 0.00     | 507.00              | A   | (519.04)   | SR       |
| 30/06/2015 JV-00027 GST Return - 01 Jun 2015 to 30 J                                                                                                    |                          | to 30 J                                                                                                    | GST Return - 01 Jun      | 519.04       |          | 0.00                |     | 0.00       |          |
|                                                                                                    |                          |                                                                                                    |                          |              | 519.04   | 519.04              |     |            |          |
|                                                                                                    |                          |                                                                                                    | C = 519.0                | 04 - (       | 608.58   | s = -8 <b>9.5</b> 4 | (GS | T Clain    | nable)   |
|                                                                                                    |                          |                                                                                                    |                          |              | 1,143.04 | 843.04              |     |            |          |

|   | GST-03<br>(i) | GL Ledger<br>(ii) | Differences<br>(i – ii) |
|---|---------------|-------------------|-------------------------|
| A | 519.04        | 519.04            | 0.00                    |
| В | 308.58        | 608.58            | -300.00                 |
| С | 210.46        | -89.54            | 300.00                  |

Note: C value is negative means "GST Amount Claimable"

# Comparison Result = **DIFFERENT**!!!

Author / Compiled by Document name Date (last modified)

:

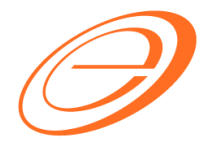

eStream Software

### 6 HOW TO IDENTIFY OUT THE PROBLEM?

[GL | Print Ledger Report...]

Based on the above example, we understand that the GL Ledger do not match to GST-03. However, GST Return Summary and GST Listing are matched with GST-03. Therefore, we need to carry out the following steps to identify the error..

- 1. Go back refer to the GL Ledger.
- 2. Insert the Tax column out.
- 3. You can filter and look for EMPTY tax code. Usually, the system with display the transactions with the tax code selected in your entry, except the double entry posted from GST Return.

| 🖆 Ledger Report                                                                                                    |                                            |                   |                                                                                                    |                                                                                                    |        |          |                | -             |     |       |
|----------------------------------------------------------------------------------------------------|--------------------------------------------|-------------------|----------------------------------------------------------------------------------------------------|----------------------------------------------------------------------------------------------------|--------|----------|----------------|---------------|-----|-------|
| Date  O1/06/2015 to 30/06/2015  Account: 2 selected  res  Agent: Area:  General Ledger  Sales Ledger (Customer Control)  V Luchase Ledger (Supplier Control)  V Luchase Ledger (Supplier Control) |                                            |                   | Group By:<br>V Account<br>Post Dat<br>Project<br>Agent<br>Area<br>V Merge<br>Exc<br>Use 2r<br>V Includ<br>V Local Cu | GL Code for same docum<br>Jude Project When Mergi<br>and Description<br>e Zero Closing Balance<br>e Zero Transaction<br>rrency | S Ar   | ply      | Insert Tax     | colu          | ımı |       |
| 1                                                                                                    |                                            |                   | (                                                                                                    | ^                                                                                                    |        |          |                |               |     |       |
| Date                                                                                                    | Ref 1                                      | Descr             | ription                                                                                                    | Description 2                                                                                                    | Loc    | al DR    | Local CR       | Local Balance | 1   | Гах — |
| Code : GST-101                                                                                                    | (GST - CLAIMA                              | BLE)              |                                                                                                    |                                                                                                    |        |          |                |               |     |       |
|                                                                                                    |                                            | Balance B/F       |                                                                                                    |                                                                                                    |        |          |                | 0.00          |     |       |
| 09/06/2015                                                                                                    | JV-00015                                   |                   |                                                                                                    |                                                                                                    |        | 60.00    | 0.00           | 60.00         | тх  |       |
| 09/06/2015                                                                                                    | PV-00052                                   | MAYBANK - TEST    |                                                                                                    |                                                                                                    |        | 60.00    | 0.00           | 120.00        | тх  |       |
| 09/06/2015                                                                                                    | PV-00053                                   | MAYBANK - TEST    |                                                                                                    |                                                                                                    |        | 60.00    | 0.00           | 180.00        | тх  |       |
| 10/06/2015                                                                                                    | SC-00004                                   | CELCOM (M) COM    | MUNICATION B                                                                                                    | GST Overcharged ref                                                                                                    |        | 0.00     | 15.42          | 164.58        | IM  |       |
| 16/06/2015                                                                                                    | PI-00031                                   | DIGI COMMUNICA    | TION BHD                                                                                                    | CELCOM PREPAID-R                                                                                                    | 144.00 |          | 0.00           | 308.58        | ТΧ  |       |
| 23/06/2015                                                                                                    | JV-00023                                   |                   |                                                                                                    | Water & Electricity Bill                                                                                                    | 300.00 |          | 0.00           | 608.58        | ?   | ???   |
| 30/06/2015                                                                                                    | JV-00027                                   | GST Return - 01 J | un 2015 to 30 J                                                                                                    | GST Return - 01 Jun                                                                                                    |        | 0.00     | .00 308.58 300 |               |     |       |
|                                                                                                    |                                            |                   |                                                                                                    |                                                                                                    |        | 624.00   | 324.00         |               |     |       |
| □ Code : GST-201                                                                                                    | (GST - PAYABL                              | E)                |                                                                                                    |                                                                                                    |        |          |                |               |     |       |
|                                                                                                    |                                            | Balance B/F       |                                                                                                    |                                                                                                    |        |          |                | 0.00          |     |       |
| 10/06/2015                                                                                                    | IV-00104                                   | ALPHA & BETA CO   | MPUTER                                                                                                    | SALES                                                                                                    |        | 0.00     | 11.39          | (11.39)       | SR  |       |
| 10/06/2015                                                                                                    | OR-00058                                   | ALPHA & BETA CO   | MPUTER                                                                                                    | Payment For Account                                                                                                    |        | 0.00     | 0.65           | (12.04)       | SR  |       |
| 11/06/2015                                                                                                    | 11/06/2015 IV-00109 AB ENTERPRISE SD       |                   | DN BHD                                                                                                    | ANTENNA                                                                                                    |        | 0.00     | 507.00         | (519.04)      | SR  |       |
| 30/06/2015                                                                                                    | 30/06/2015 JV-00027 GST Return - 01 Jun 20 |                   | un 2015 to 30 J                                                                                                    | GST Return - 01 Jun                                                                                                    |        | 519.04   | 0.00           | 0.00          |     |       |
|                                                                                                    |                                            |                   |                                                                                                    |                                                                                                    |        | 519.04   | 519.04         |               |     |       |
|                                                                                                    |                                            |                   |                                                                                                    |                                                                                                    |        |          |                |               |     |       |
|                                                                                                    |                                            |                   |                                                                                                    |                                                                                                    |        | 1,143.04 | 843.04         |               |     |       |

:

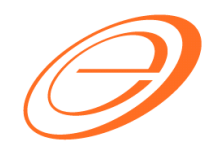

- eStream Software
- 4. Highlight and double click on the document to drill down the source document entry.

| 🚰 Jo             | ournal Entry                                |                                                               |                         |                                |          |            |                                                    |                                         |                                                    |                                       |                                                                   |
|------------------|---------------------------------------------|---------------------------------------------------------------|-------------------------|--------------------------------|----------|------------|----------------------------------------------------|-----------------------------------------|----------------------------------------------------|---------------------------------------|-------------------------------------------------------------------|
| Note Attachments | Journ<br>Description:                       | Water & Electricity B                                         | al<br>GST Reversal      |                                |          |            | <b>נ</b><br>א<br>ם                                 | ournal No: JV<br>ext No: JV<br>late: 2: | Cancelled /<br>-00023 -<br>-00028 -<br>3/06/2015 - |                                       | New       Edit       Delete       Save       Cancel       Refresh |
|                  | ii G/ Code<br>907-000<br>SGT-101<br>310-001 | GL Description<br>WATER & ELECT<br>GST - CLAIMABLE<br>MAYBANK | Pescription<br>You shou | Local DR<br>5,000.00<br>300.00 | 5,300.00 | Tax Tax I. | . Local Tax Amt 0.00 0.00 0.00 0.00 0.00 0.00 0.00 | Local DR (Tax)<br>5,000.00<br>300.00    | Local CR (Tax<br>5,300.00                          | · · · · · · · · · · · · · · · · · · · | Browse                                                            |
|                  | 3 records                                   |                                                               | Total:                  | 5,300.00                       | 5,300.00 |            | 0.00                                               | 5,300.00                                | 5,300.00                                           |                                       | Close                                                             |

- 5. Before you correct this Journal Entry, you need to delete the GST Return for June 2015.
- 6. Edit and correct the Journal Entry. See in below example:

| 🖆 Jo        | urnal Entry                                                 |                                            |                        |          |                              |                                   |                        |                    |                       |                                   |                          | • ×                   |
|-------------|-------------------------------------------------------------|--------------------------------------------|------------------------|----------|------------------------------|-----------------------------------|------------------------|--------------------|-----------------------|-----------------------------------|--------------------------|-----------------------|
| Note Attach | Journ                                                       | nal Entry                                  | 7_                     |          |                              |                                   |                        | J                  | ournal No:<br>ext No: | Cancelled<br>JV-00023<br>JV-00028 |                          | New<br>Edit<br>Delete |
| ments       | Date: 23/06/2015 -<br>Description: Water & Electricity Bill |                                            |                        |          |                              |                                   |                        |                    |                       |                                   | <u>Cancel</u><br>Refresh |                       |
|             | i G/L Code<br>≥ 907-000<br>310-001                          | GL Description<br>WATER & ELECT<br>MAYBANK | You shoul<br>GST-101 a | d select | the tax<br>System<br>your ta | Tax<br>TX<br>cod<br>will<br>ax co | e ins<br>auto<br>de se | tead of<br>calcula | select                | ax) Local CR (1<br>.00<br>5,300   | 5.00                     | Browse                |
|             | 2 records                                                   |                                            | Total:                 | 5,000.00 | 5,300.00                     |                                   |                        | 300.00             | 5,300                 | .00 5,300                         | .00                      | Close                 |

7. Re-process the GST Returns for June 2015.

:

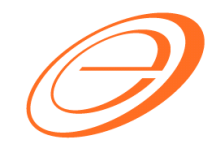

eStream Software

8. Below is the GST Return Summary.

| 2 | 2 Open GST Return              |          |            |            |                       |              |             |                    |                 |        |  |
|---|--------------------------------|----------|------------|------------|-----------------------|--------------|-------------|--------------------|-----------------|--------|--|
|   | 1                              | Status   | Date From  | Date To    | Description           | Σ Output Tax | Σ Input Tax | GST Amount Payable | Journal No.     |        |  |
|   |                                |          | 01/04/2015 | 30/04/2015 | GST Return - 01 Apr 2 | 300.00       | 0.00        | 300.00             | <u>3V-00008</u> | GST-03 |  |
|   |                                |          | 01/05/2015 | 31/05/2015 | GST Return - 01 May   | 150.00       | 0.00        | 150.00             | <u>JV-00010</u> | GST-03 |  |
|   |                                |          | 01/06/2015 | 30/06/2015 | GST Return - 01 Jun 2 | 519.04       | 608.58      | Claimable: 89.54   | <u>JV-00028</u> | GST-03 |  |
|   |                                |          |            |            |                       | Α            | в           | С                  |                 |        |  |
| - | Count = 3 969.04 608.58 360.46 |          |            |            |                       |              |             |                    |                 |        |  |
| Ľ |                                |          |            | Count = 5  |                       | 505.04       | 000.30      | 500.40             |                 |        |  |
| Ľ | lev                            | / GST Re | turn       |            |                       |              |             |                    |                 |        |  |

9. Below is the GL Ledger report.

| 🚰 Ledger Report                                                                                 |                       |                                 |                                                                                                    |                                                  |              |            |                       |                |          |  |
|-------------------------------------------------------------------------------------------------|-----------------------|---------------------------------|----------------------------------------------------------------------------------------------------|--------------------------------------------------|--------------|------------|-----------------------|----------------|----------|--|
| Date V 01/06/2015<br>Account: V 2 s<br>Project: Agent: Area: Sales Led<br>Sales Led<br>Purchase | to 30/06/2018 elected | i v<br>a<br>a<br>a<br>I<br>rol) | Group By:<br>V Account Code<br>Account Description<br>Post Date<br>R eff<br>Project<br>Agent<br>Area<br>V Merge GL Code for same<br>Exclude Project Wher<br>Use 2nd Description<br>V Include Zero Chaing Balk<br>Include Zero Transaction<br>V Local Currency Fore | document<br>Merging<br>ance<br>i<br>ign Currency | Δορίγ        | ]          |                       |                |          |  |
| I Date                                                                                          | Ref 1                 |                                 | Description                                                                                                    | Descri                                           | ption 2      | Local DR   | Local CR              | Local Balance  | Tax      |  |
| Code : GST-101 (GST                                                                             | - CLAIMABLE)          |                                 |                                                                                                    |                                                  |              |            |                       |                |          |  |
|                                                                                                 |                       | Balance B                       | /F                                                                                                    |                                                  |              |            |                       | 0.00           |          |  |
| 09/06/2015                                                                                      | JV-00015              |                                 |                                                                                                    |                                                  |              | 60.00      | 0.00                  | 60.00          | тх       |  |
| 09/06/2015                                                                                      | PV-00052              | MAYBANK                         | - TEST                                                                                                    |                                                  |              | 60.00      | 0.00                  | 120.00         | тх       |  |
| 09/06/2015                                                                                      | PV-00053              | MAYBANK                         | - TEST                                                                                                    |                                                  |              | 60.00      | 0.00                  | 180.00         | тх       |  |
| 10/06/2015                                                                                      | SC-00004              | CELCOM (                        | (M) COMMUNICATION BHD                                                                                                    | GST Overcharged refer to                         |              | 0.00       | 15.42                 | 164.58         | IM       |  |
| 16/06/2015                                                                                      | PI-00031              | DIGI COM                        | MUNICATION BHD                                                                                                    | CELCOM PREPAID-RM100                             |              | 144.00     | 0.00                  | 308.58         | тх       |  |
| 23/06/2015                                                                                      | JV-00023              |                                 |                                                                                                    | Water & Electricity Bill                         |              | 300.00     | 0.00                  | B 608.58       | x        |  |
| 30/06/2015                                                                                      | JV-00028              | GST Retur                       | m - 01 Jun 2015 to 30 Jun 2015                                                                                                    | GST Return - 01 Jun 2015 t                       |              | 0.00       | 608.58                | 608.58 0.00    |          |  |
|                                                                                                 |                       |                                 |                                                                                                    |                                                  |              | 624.00     | 624.00                |                |          |  |
| Gode : GST-201 (GST                                                                             | - PAYABLE)            |                                 |                                                                                                    |                                                  |              |            |                       |                |          |  |
|                                                                                                 |                       | Balance B                       | /F                                                                                                    |                                                  |              |            |                       | 0.00           |          |  |
| 10/06/2015                                                                                      | IV-00104              | ALPHA & B                       | BETA COMPUTER                                                                                                    | SALES                                            |              | 0.00       | 11.39                 | (11.39)        | SR       |  |
| 10/06/2015                                                                                      | OR-00058              | ALPHA & B                       | BETA COMPUTER                                                                                                    | Payment For A                                    | ccount       | 0.00       | 0.65                  | (12.04)        | SR       |  |
| 11/06/2015                                                                                      | IV-00109              | AB ENTER                        | PRISE SDN BHD                                                                                                    | ANTENNA                                          |              | 0.00       | 507.00                | A (519.04)     | SR       |  |
| 30/06/2015                                                                                      | JV-00028              | GST Retur                       | m - 01 Jun 2015 to 30 Jun 2015                                                                                                    | GST Return - 0                                   | 1 Jun 2015 t | 519.04     | 0.00                  | 0.00           |          |  |
|                                                                                                 |                       |                                 |                                                                                                    |                                                  |              | 519.04     | 519.04                |                |          |  |
|                                                                                                 |                       |                                 |                                                                                                    |                                                  |              | C = 519.04 | - <b>60</b> 8.58 = -8 | 39.54 (GST Cla | aimable) |  |
|                                                                                                 |                       |                                 |                                                                                                    |                                                  |              | 1,143.04   | 1,143.04              |                |          |  |

:

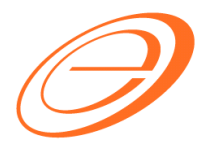

eStream Software

### 10. Below is the GST Listing

| 🖶 GST Listing                                                                                                    |                                   |                               |  |  |  |  |  |  |  |
|----------------------------------------------------------------------------------------------------|-----------------------------------|-------------------------------|--|--|--|--|--|--|--|
| Date 📝 01/06/2015 👻 to 30/06/2015 👻                                                                                                  |                                   |                               |  |  |  |  |  |  |  |
| Tax:                                                                                                    |                                   |                               |  |  |  |  |  |  |  |
|                                                                                                    | <b>^</b>                          |                               |  |  |  |  |  |  |  |
|                                                                                                    |                                   | Apply                         |  |  |  |  |  |  |  |
| GST Listing                                                                                                    |                                   | X                             |  |  |  |  |  |  |  |
|                                                                                                    |                                   | <u>P</u> review -             |  |  |  |  |  |  |  |
| I Tax Type                                                                                                    | Local Amount                      | Local Tax Amount              |  |  |  |  |  |  |  |
| Category : Sales                                                                                                    |                                   |                               |  |  |  |  |  |  |  |
| SR (Standard-rated supplies with GST charged)                                                                                        | 8,650.56                          | 519.04                        |  |  |  |  |  |  |  |
| ZRL (Local supply of goods or services which are subject to a                                                                        | rer 8,450.00                      | 0                             |  |  |  |  |  |  |  |
|                                                                                                    |                                   | A 519.04                      |  |  |  |  |  |  |  |
| Category : Purchase                                                                                                    |                                   |                               |  |  |  |  |  |  |  |
| TX (Purchases with GST incurred at 6% and directly attribute                                                                         | ibl 10,400.00                     | 624.00                        |  |  |  |  |  |  |  |
| IM (Import of goods with GST incurred)                                                                                               | (257.01)                          | (15.42)                       |  |  |  |  |  |  |  |
| BL (Purchases with GST incurred but not claimable)                                                                                   | 50,000.00                         | 3,000.00                      |  |  |  |  |  |  |  |
|                                                                                                    |                                   | <b>B</b> 3,608.58             |  |  |  |  |  |  |  |
| C = 5                                                                                                    | 19.04 - (3608.58 - 3000 BL) = -89 | .54 (GST Claimable) -3089.54  |  |  |  |  |  |  |  |
| I Doc Date Tax Date                                                                                                    | Doc No Tax                        | Local Amount Local Tax Amount |  |  |  |  |  |  |  |
| BL tax amount RM3000 will be show in GST listing only. It will be excluded in GST-03 and will NOT POSTED into GST Claimable account. |                                   |                               |  |  |  |  |  |  |  |
|                                                                                                    |                                   |                               |  |  |  |  |  |  |  |
|                                                                                                    |                                   |                               |  |  |  |  |  |  |  |

:

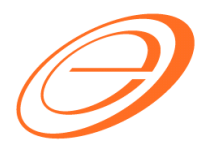

### eStream Software

| 11. <u>Be</u> | elow is t | ine GST-03                                                                                                    |                                                                                          |                    |                              |                               |       |               |  |
|---------------|-----------|----------------------------------------------------------------------------------------------------|------------------------------------------------------------------------------------------|--------------------|------------------------------|-------------------------------|-------|---------------|--|
|               | 3)        | Tempoh Bercukai*<br>Taxable Period *                                                                                                    | Tarikh Mula<br>Start Date                                                                | 01-06-2<br>HH (DD) | 2015<br>) - BB <i>(MM)</i> · | <ul> <li>ππ (γγγγ)</li> </ul> | ]     |               |  |
|               |           |                                                                                                    | Tarikh Akhir<br>End Date                                                                 | 30-06-2<br>HH (DD) | 2015<br>) - BB <i>(MM)</i> · | - ππ (YYYY)                   | ]     |               |  |
|               | 4)        | Tarikh Akhir Serahan Penyata dan Bayaran *<br>Return and Payment Due Date *                                                                                                    |                                                                                          | 31-07-2<br>HH (DD) | 2015<br>) - BB <i>(MM)</i> · | - ππ (γγγγ)                   | ]     |               |  |
|               | 5)        | Cu kai Output<br><i>Output Tax</i>                                                                                                    |                                                                                          |                    |                              | Amaun <i>(Am</i> o            | ount) |               |  |
|               |           | <ul> <li>a) Jumlah Nilai Pembekalan Berkadar Standard *<br/>Total Value of Standard Rated Supply *</li> </ul>                                                                                                    |                                                                                          | км                 | 8,650.56                     |                               |       |               |  |
|               |           | <li>b) Jumlah Cukai Output (Termasuk Nilai Cukai ke ata:<br/>Dibayar Balik dan Pelarasan lain) *<br/>Total Output Tax (Inclusive of Tax Value on Bad L<br/>Adjustments) *</li>                                                                                                    | s Hutang Lapuk<br>Debt Recovered & o                                                     | RM<br>other        | 519.04                       | Α                             |       |               |  |
|               |           | Copyright of the Attorney General's Chambers of Malaysia                                                                                                    | 155                                                                                      |                    |                              |                               | GS    | ST-03   1 / 3 |  |
|               |           |                                                                                                    |                                                                                          |                    |                              |                               |       |               |  |
|               |           |                                                                                                    |                                                                                          |                    |                              |                               |       |               |  |
|               |           |                                                                                                    |                                                                                          |                    |                              |                               |       |               |  |
|               |           |                                                                                                    |                                                                                          |                    |                              |                               |       |               |  |
|               |           |                                                                                                    |                                                                                          |                    |                              |                               | P.U   | J.(A) 190     |  |
| ſ             |           |                                                                                                    | No. CBP *<br>GST No. *                                                                   |                    |                              |                               | P.U   | J.(A) 190     |  |
|               |           |                                                                                                    | No. CBP *<br>GST No. *                                                                   |                    |                              |                               | P.(   | J.(A) 190     |  |
|               | 6)        | Cukai Input <i>IInput Tax</i>                                                                                                    | No. CBP *<br>GST No. *                                                                   |                    | 10.112.00                    | Amaun ( <i>Amou</i> i         | P.T   | J.(A) 190     |  |
|               | 6)        | Cukai Input <i>IInput Tax</i><br>a) Jumlah Nilai Perolehan Berkadar Standard dan Be<br>Total Value of Standard Rate and Flat Rate Acqui                                                                                                    | No. CBP *<br>GST No. *<br>rkadar Rata *<br>isitions *                                    | RM                 | 10,142.99                    | Amaun <i>(Amou</i>            | P.T   | J.(A) 190     |  |
|               | 6)        | <ul> <li>Cukai Input <i>IInput Tax</i></li> <li>a) Jumlah Nilai Perolehan Berkadar Standard dan Be<br/>Total Value of Standard Rate and Flat Rate Acqui</li> <li>b) Jumlah Cukai Input (Termasuk Nilai Cukai ke ata s<br/>Hutang Lapuk dan Pelarasan lain) *<br/>Total Input Tax (Inclusive of Tax Value on Bad De<br/>Adjustments) *</li> </ul>                                                                    | No. CBP *<br>GST No. *<br>rkadar Rata *<br>isitions *<br>Pelepasan<br>abt Relief & other | RM                 | 10,142.99                    | Amaun (Amou<br>B              | P.T   | J.(A) 190     |  |
|               | 6)        | Cukai Input /Input Tax<br>a) Jumlah Nilai Perolehan Berkadar Standard dan Be<br>Total Value of Standard Rate and Flat Rate Acqui<br>b) Jumlah Cukai Input (Termasuk Nilai Cukai ke ata s<br>Hutang Lapuk dan Pelarasan lain) *<br>Total Input Tax (Inclusive of Tax Value on Bad De<br>Adjustments) *<br>Amaun CBP Kena Dibayar (Butiran 5b - Butiran 6b) *<br>GST Amount Payable (Item 5b - Item 6b) *             | No. CBP *<br>GST No. *<br>rkadar Rata *<br>sitions *<br>Pelepasan<br>abt Relief & other  | RM<br>RM<br>RM     | 10,142.99<br>608.58          | Amaun (Amou                   | P.T   | J.(A) 190     |  |
|               | 6)        | Cukai Input /Input Tax<br>a) Jumlah Nilai Perolehan Berkadar Standard dan Be<br>Total Value of Standard Rate and Flat Rate Acqui<br>b) Jumlah Cukai Input (Termasuk Nilai Cukai ke atas<br>Hutang Lapuk dan Pelarasan lain) *<br>Total Input Tax (Inclusive of Tax Value on Bad De<br>Adjustments) *<br>Amaun CBP Kena Dibayar (Butiran 5b - Butiran 6b) *<br>GST Amount Payable (Item 5b - Item 6b) *<br>ATAU / OR | No. CBP *<br>GST No. *<br>rkadar Rata *<br>isitions *<br>Pelepasan<br>ebt Relief & other | RM<br>RM<br>RM     | 10,142.99<br>608.58<br>0.00  | Amaun (Amou                   | P.T   | J.(A) 190     |  |

|   | GST Return<br>Summary | GL Ledger | GST listing                     | GST-03 | Results |
|---|-----------------------|-----------|---------------------------------|--------|---------|
| Α | 519.04                | 519.04    | 519.04                          | 519.04 | MATCHED |
| В | 608.58                | 608.58    | 3608.58 - 3000 (BL)<br>= 608.58 | 608.58 | MATCHED |
| С | -89.54                | -89.54    | -89.54                          | -89.54 | MATCHED |

Note: C value is negative means "GST Amount Claimable"

### <<END>>

Author / Compiled by Document name Date (last modified)

: